# **Abandon Report**

This page describes how you can use the Abandon Report, to learn more about the number of calls of interactions that were abandoned (or disconnected).

Follow the steps below to get the Abandon Report:

- OVERVIEW
- NAVIGATE
- VIEW THE REPORT
- EXPORT THE REPORT

## OVERVIEW

This report shows a chart of the number of calls that were dropped (or disconnected), as well as the delay time of calls, abandoned interactions. The following table explains the metrics and definitions that are represented in the report:

| Items             | Description                                                                                  | Note |
|-------------------|----------------------------------------------------------------------------------------------|------|
| Worst day         | The day that the call is most abandoned.                                                     |      |
| Worst day of week | The day of the week that the call is most abandoned.                                         |      |
| Worst hour        | The hour of the day that the call is most abandoned.                                         |      |
| Delay time        | The time period that the customer connects to the system before abandon.                     |      |
| Facility          | It can be a location, an office, a hospital, ahead, etc.                                     |      |
| Skillset          | Agent skill set. This can be Agent VDN (also called IVR exit point VDN) in the Avaya system. |      |

### NAVIGATE

From the Dashboard, navigate to Report ? Abandon. The system will navigate you to the page Abandon.

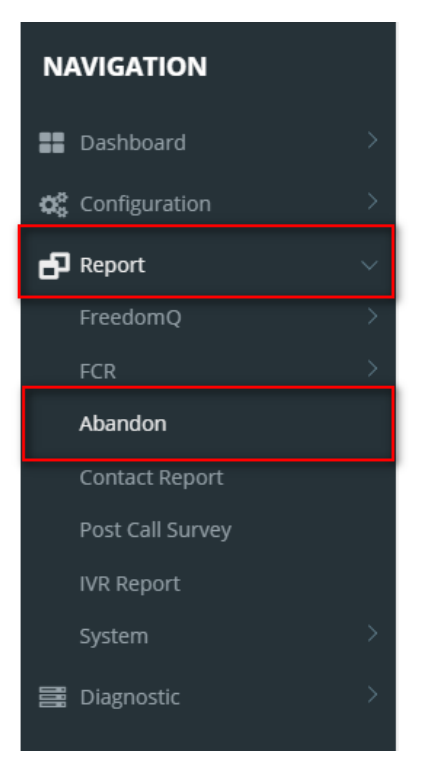

### VIEW THE REPORT

• Default: On Report Type Combobox, select Overview with all report charts. The report of the last 7-days will be displayed.

As the sample below:

| From Date | 12/20 | /2019 |        |   |    | To Date [ | 12/27/201 | 9            | 📅 🗆 N | ULL |           | View Report |
|-----------|-------|-------|--------|---|----|-----------|-----------|--------------|-------|-----|-----------|-------------|
| Id        | <     | 1     | of 2 ? | > | Þ١ | Ö         | ©         | Page Width 🔻 |       | 岛   | Find Next |             |

Abandon report | Overview from 12/20/2019 to 12/27/2019

| Which are worst Quadrants? |              |                  |              |  |  |  |  |  |  |
|----------------------------|--------------|------------------|--------------|--|--|--|--|--|--|
| Quadrant                   | Worst Value  | Abandon<br>calls | Abandon rate |  |  |  |  |  |  |
| Worst day                  | Dec 23, 2019 | 5                | 42%          |  |  |  |  |  |  |
| Worst day of week          | Monday       | 5                | 42%          |  |  |  |  |  |  |
| Worst hour                 | 16           | 3                | 38%          |  |  |  |  |  |  |

Overview

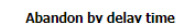

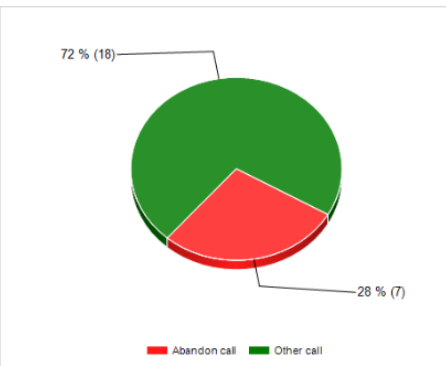

---- Number of calls 🔲 Non-abandon call 📒 Abandon call

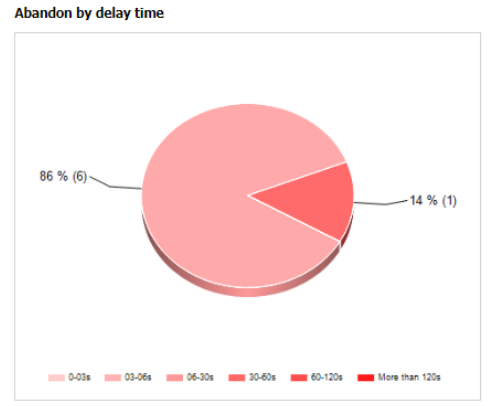

---- Number of calls 📃 Non-abandon call 📕 Abandon call

**O**PRIMAS

12/27/2019 3:42:12 PM

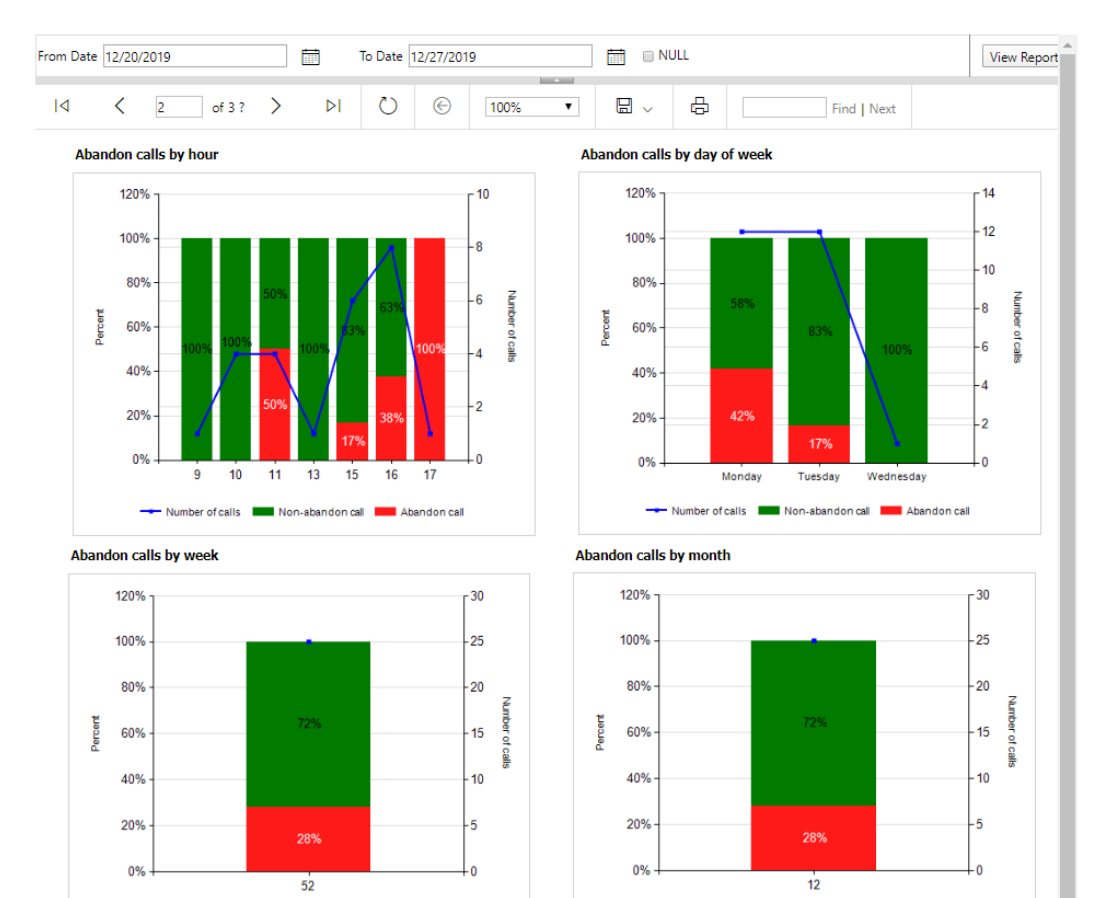

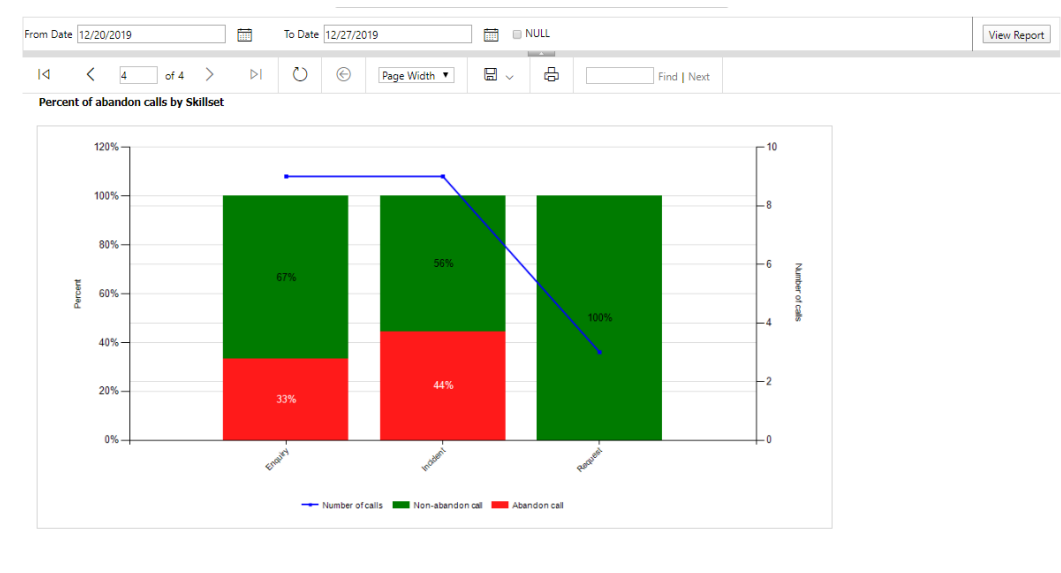

**O**PRIMAS

12/27/2019 4:55:01 PM

#### • Optional: From the Form date - To date textbox, enter the time period, as the sample below:

| From Date 11/15/2019 | <br>To Date 12/27/2019 | NULL | View Report |
|----------------------|------------------------|------|-------------|
|                      |                        |      |             |
|                      |                        |      |             |

Then click the button View Report.

| From Date | 11/15/2019 |        |   | <b>I</b> | To Dat       | e 12/27/   | 2019         | 🗆 NUI | LL          | View Report |
|-----------|------------|--------|---|----------|--------------|------------|--------------|-------|-------------|-------------|
| 0         | < 1        | of 2 ? | > | Þ١       | $\heartsuit$ | $\bigcirc$ | Page Width 🔻 | ₿     | Find   Next |             |

#### Abandon report | Overview from 11/15/2019 to 12/27/2019

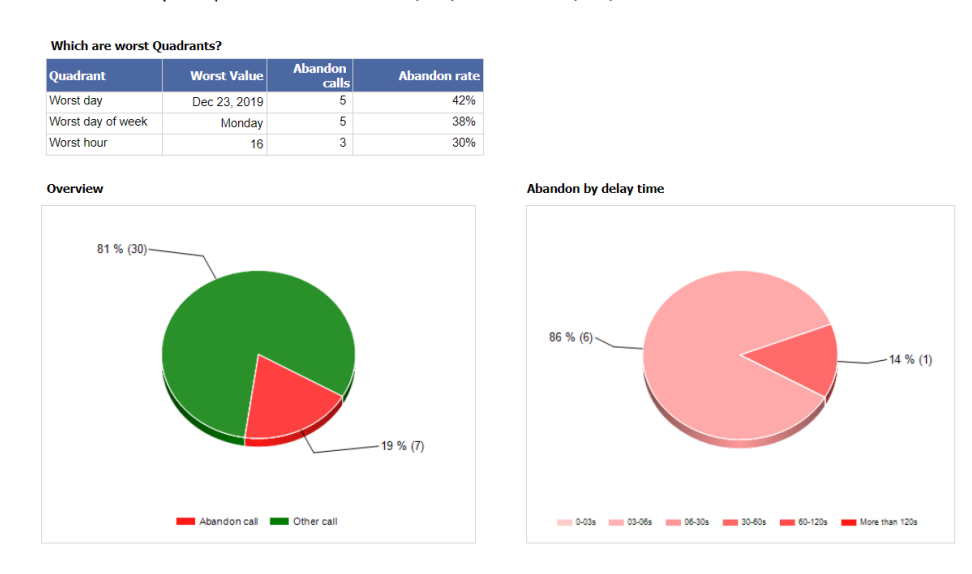

### EXPORT THE REPORT

From Abandon Report, you can export your abandon report easily.

• Click button Export, then select the export file type.

| Abandon Repo                   | ort                          |                         |                           |                               |             |
|--------------------------------|------------------------------|-------------------------|---------------------------|-------------------------------|-------------|
|                                | Report Type                  | Overview with all repor | rt charts                 | ¥                             |             |
| From Date 12/20/2019           | To Da                        | te 12/27/2019           | D NULL                    | _                             | View Report |
| ⊲ < 1                          | of 4 > ▷I 💍                  | ⊖ Page Width ▼          |                           | Find   Next                   |             |
| Abandon re                     | port   Overview fro          | om 12/20/2019           | to Word                   |                               |             |
| Which are worst O              | wadrants?                    |                         | Excel                     |                               |             |
| Quadrant                       | Worst Value Abandon<br>calls | Abandon rate            | PowerPoint                |                               |             |
| Worst day<br>Worst day of week | Dec 23, 2019 5<br>Monday 5   | 42%<br>42%              | PDF                       |                               |             |
| Worst hour                     | 16 3                         | 38%                     | TIFF file                 |                               |             |
| Overview                       |                              |                         | At MHTML (web archive)    |                               |             |
| 72 % (18)                      |                              |                         | CSV (comma delimited)     |                               |             |
|                                |                              |                         | XML file with report data |                               |             |
|                                |                              |                         | Data Feed                 |                               |             |
|                                |                              |                         |                           | 14 % (1)                      |             |
|                                | $\checkmark$                 |                         |                           |                               |             |
|                                |                              |                         |                           |                               |             |
|                                |                              |                         |                           |                               |             |
|                                | Abandon cai Dther call       |                         | 0-036 03-066 06-306       | 20-80s 00-120s More than 120s |             |
| OPRIMAS                        |                              |                         |                           |                               |             |
| - 1 1 11 10 10                 |                              | 12/27/2                 | 019 4:55:01 PM            |                               |             |

• Click **Save** to download that report to your device.

### **Related articles**

- Guideline How To Use The Agent Dashboard
- How to manage API User at General Configuration
- How to manage Postcall Survey Configuration
- How to manage User Setting at Screen Pop Configuration
- How to manage FQ Config at FreedomQ Configuration